| Classification | System and Ap | No.     | 1-011-00 |      |            |      |     |
|----------------|---------------|---------|----------|------|------------|------|-----|
| Author         | Tunglu-Yu     | Version | 1.0.0    | Date | 2013/05/16 | Page | 1/4 |

## How to use the Console port

| Applies to:     |                    |                                |
|-----------------|--------------------|--------------------------------|
| Platform        | OS version         | WinPAC/ViewPAC utility version |
| WP-8x3x         | V1.3.0.0 and later |                                |
| WP-8x4x         | V1.6.0.1 and later |                                |
| WP-5000         | V1.1.1.0 and later | V2.0.2.5 and later             |
| VP-23Wx/VP-25Wx | V2.2.0.0 and later |                                |
| VP-413x         | V2.4.1.0 and later |                                |

## The console port can be used to control the WinPAC/ ViewPAC or execute a program.

Please perform the follow steps to use the console port:

## **Connect to the PC**

Step 1: Connect the WinPAC/ViewPAC (COM3) and the PC using an RS232 cable.

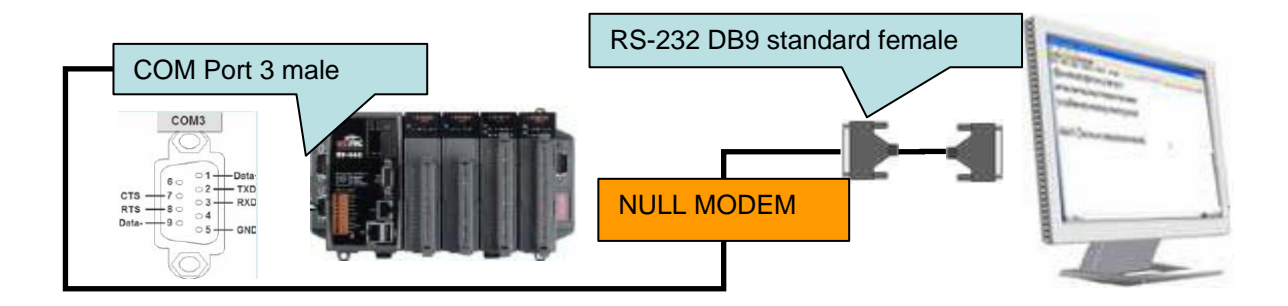

| Classification            | System and Ap                    | plication l           | FAQ on Wir                            | NCE PAC                  |                               | No.                  | 1-011-00       |
|---------------------------|----------------------------------|-----------------------|---------------------------------------|--------------------------|-------------------------------|----------------------|----------------|
| Author                    | Tunglu-Yu                        | Version               | 1.0.0                                 | Date                     | 2013/05/16                    | Page                 | 2/4            |
| Step 2: On the<br>Commu   | PC side, exect<br>inications->Hy | ute Hyper<br>perTermi | rTerminal (<br>nal), and c            | Start->All<br>onfigure t | Programs->A<br>he settings as | ccessorie<br>bellow. | 9S->           |
| Concelo part Hyper        | Console<br>Connect               | port Properties       | 5                                     | ? 🗙                      | COM3 Properties Port Settings |                      | ? 🗙            |
| File Edit View Call Trans |                                  | Console port          | Change Ico                            | n                        | Bits per sy cond:             | 15200                |                |
| -                         | Propertie<br>Country             | /region: United SI    | tates (1)<br>ut the long-distance pro | efix                     | Data bits: {                  | }                    | <b>v</b>       |
|                           | Select the C                     | OM Port on            | the PC conne                          | cted to the P.           | AC .<br>Parity: N             | lone                 | <b>v</b>       |
|                           | Connec                           | tusing: COM3          |                                       |                          | Stop bits:                    |                      |                |
|                           |                                  | Conf                  | figure                                |                          | Flow contrel:                 | lardware             | <b>*</b>       |
|                           | Red                              | ial on busy           | ao ana area code                      |                          |                               | Rea                  | store Defaults |
|                           |                                  |                       | OK                                    | Cancel                   | ОК                            | Cancel               | Apply          |

**Step 3:** Turn the Rotary switch to 1 to boot the PAC controller at safe mode. The following message displayed in the HyperTerminal window on PC means that the connection is established, and you may key in your command to control the PAC controller.

3.1.

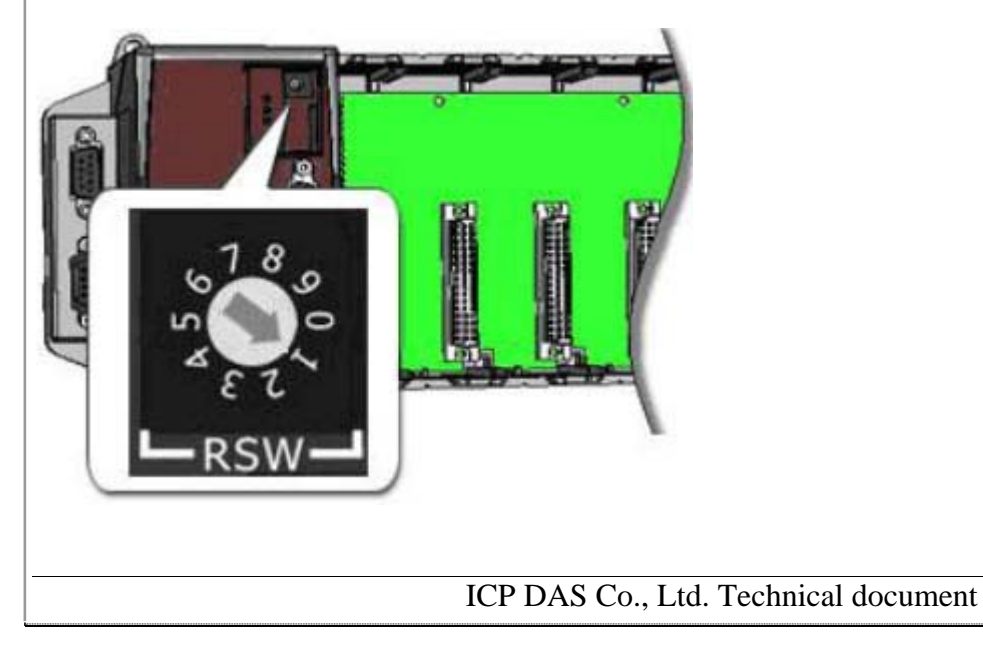

| Classification | System and Ap | No.     | 1-011-00 |      |            |      |     |
|----------------|---------------|---------|----------|------|------------|------|-----|
| Author         | Tunglu-Yu     | Version | 1.0.0    | Date | 2013/05/16 | Page | 3/4 |

## 3.2.

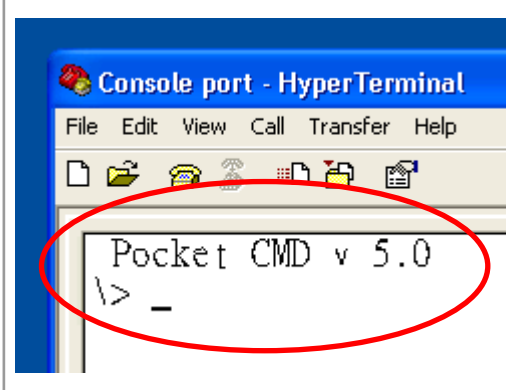

Note: The operation of the Console port is the same with the CMD.

ICP DAS Co., Ltd. Technical document

| Classification   | System and Ap | plication FAQ | on WinCE F | PAC  |            | No.  | 1-011-00 |  |  |
|------------------|---------------|---------------|------------|------|------------|------|----------|--|--|
| Author           | Tunglu-Yu     | Version 1.0   | 0.0 E      | Date | 2013/05/16 | Page | 4/4      |  |  |
| Revision History |               |               |            |      |            |      |          |  |  |
| Revision         | Date          | Descriptio    | on         |      |            |      |          |  |  |
| 1.0.0            | 2013/05/16    | Initial relea | se         |      |            |      |          |  |  |
|                  |               |               |            |      |            |      |          |  |  |
|                  |               |               |            |      |            |      |          |  |  |
|                  |               |               |            |      |            |      |          |  |  |
|                  |               |               |            |      |            |      |          |  |  |
|                  |               |               |            |      |            |      |          |  |  |
|                  |               |               |            |      |            |      |          |  |  |
|                  |               |               |            |      |            |      |          |  |  |
|                  |               |               |            |      |            |      |          |  |  |
|                  |               |               |            |      |            |      |          |  |  |
|                  |               |               |            |      |            |      |          |  |  |
|                  |               |               |            |      |            |      |          |  |  |
|                  |               |               |            |      |            |      |          |  |  |
|                  |               |               |            |      |            |      |          |  |  |
|                  |               |               |            |      |            |      |          |  |  |
|                  |               |               |            |      |            |      |          |  |  |
|                  |               |               |            |      |            |      |          |  |  |
|                  |               |               |            |      |            |      |          |  |  |
|                  |               |               |            |      |            |      |          |  |  |
|                  |               |               |            |      |            |      |          |  |  |
|                  |               |               |            |      |            |      |          |  |  |
|                  |               |               |            |      |            |      |          |  |  |
|                  |               |               |            |      |            |      |          |  |  |
|                  |               |               |            |      |            |      |          |  |  |
|                  |               |               |            |      |            |      |          |  |  |
|                  |               |               |            |      |            |      |          |  |  |
|                  |               |               |            |      |            |      |          |  |  |
|                  |               |               |            |      |            |      |          |  |  |

ICP DAS Co., Ltd. Technical document